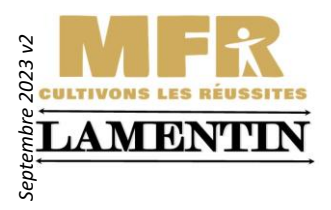

## MAISON FAMILIALE RURALE EDUCATION ORIENTATION LAMENTIN – GUADELOUPE

## Procédure pour accéder à IENT

La MFR du Lamentin utilise la plateforme **IENT** pour le suivi de la scolarité. Pour y accéder une lettre vous a été remise. Celle-ci contient les codes d'accès à la plateforme.

Pour accéder à ient,

- 1. Récupérez la lettre contenant les codes d'accès.
- 2. Ouvrez un navigateur web et tapez : www.ient.fr
- 3. La page suivante va apparaitre
- 4. Cliquez sur votre statut parent ou élève

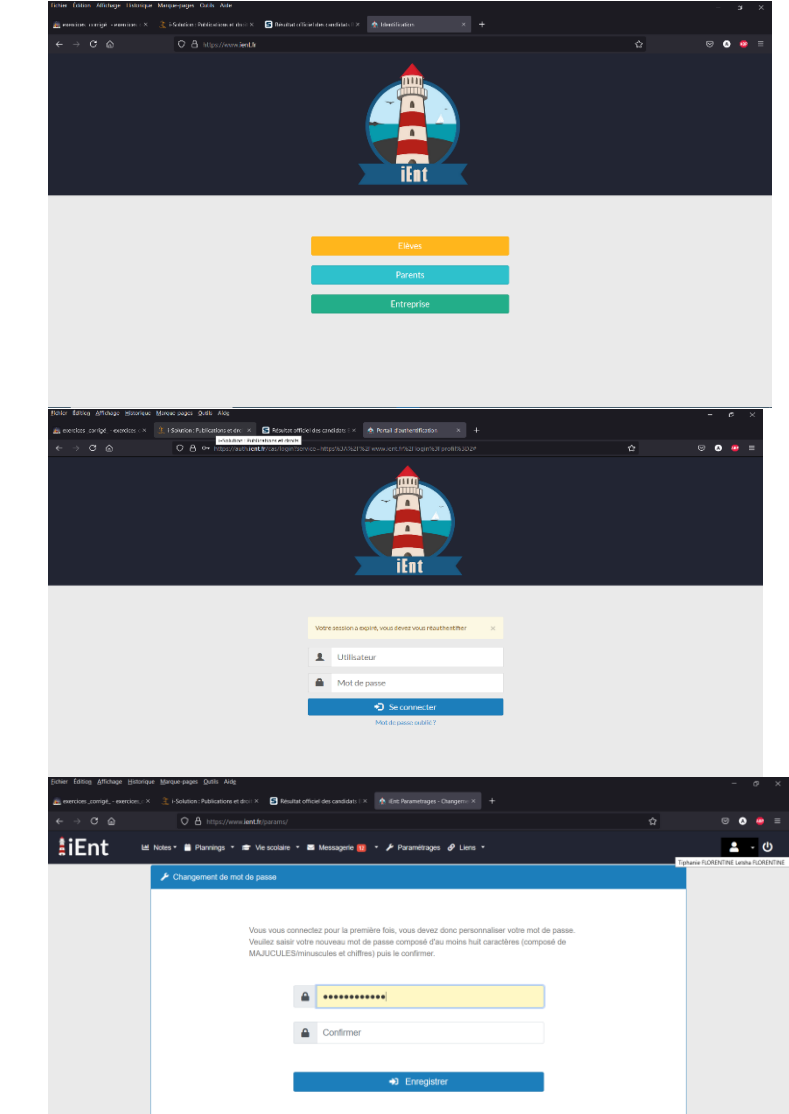

La page suivante va apparaitre
Utilisez votre code utilisateur
Ensuite tapez le code temporaire

- 8. La page suivante apparait.
- 9. Il faut créer un nouveau mot de passe définitif
- 10. Celui-ci doit contenir 8caractères
  - → Des lettres majuscules
  - → Des lettres minuscules
  - ➔ Des chiffres
- Exemple : Réussite971
  - 11. Notez et conservez
    - soigneusement vos identifiants et mot de passe.

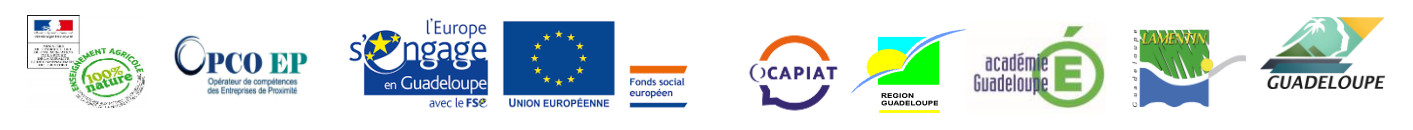

ETABLISSEMENT de FORMATION PROFESSIONNELLE SCOLAIRE, CONTINUE et par APPRENTISSAGE : CONTRAT N°09L04 \* NDA : 95 97 01455 97 \* APE : 8532Z \*Siret : 33459551900011 \*Cité Bréfort B.P. 15\* 97 129 LAMENTIN, Tél : 05.90.25.96.80 \* Fax : 05.90.25.70.31 \* e-mail: mfr.lamentin@mfr.asso.fr \* Site web: http://mfrlamentin.emonsite.com/

- 12. La page suivante apparaît.
- 13. Le menu se compose des éléments suivants :
  - ➔ Notes : les évaluations tout au long de l'année
  - → Plannings : le planning des sessions en centre et en entreprise
  - ➔ Vie scolaire : les absences, les retards
  - ➔ Messagerie : vous pouvez contacter ou recevoir des messages du personnel dans cette rubrique

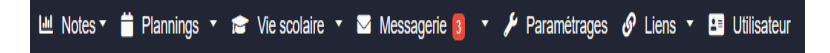